# **Configuring Windows Server Firewall**

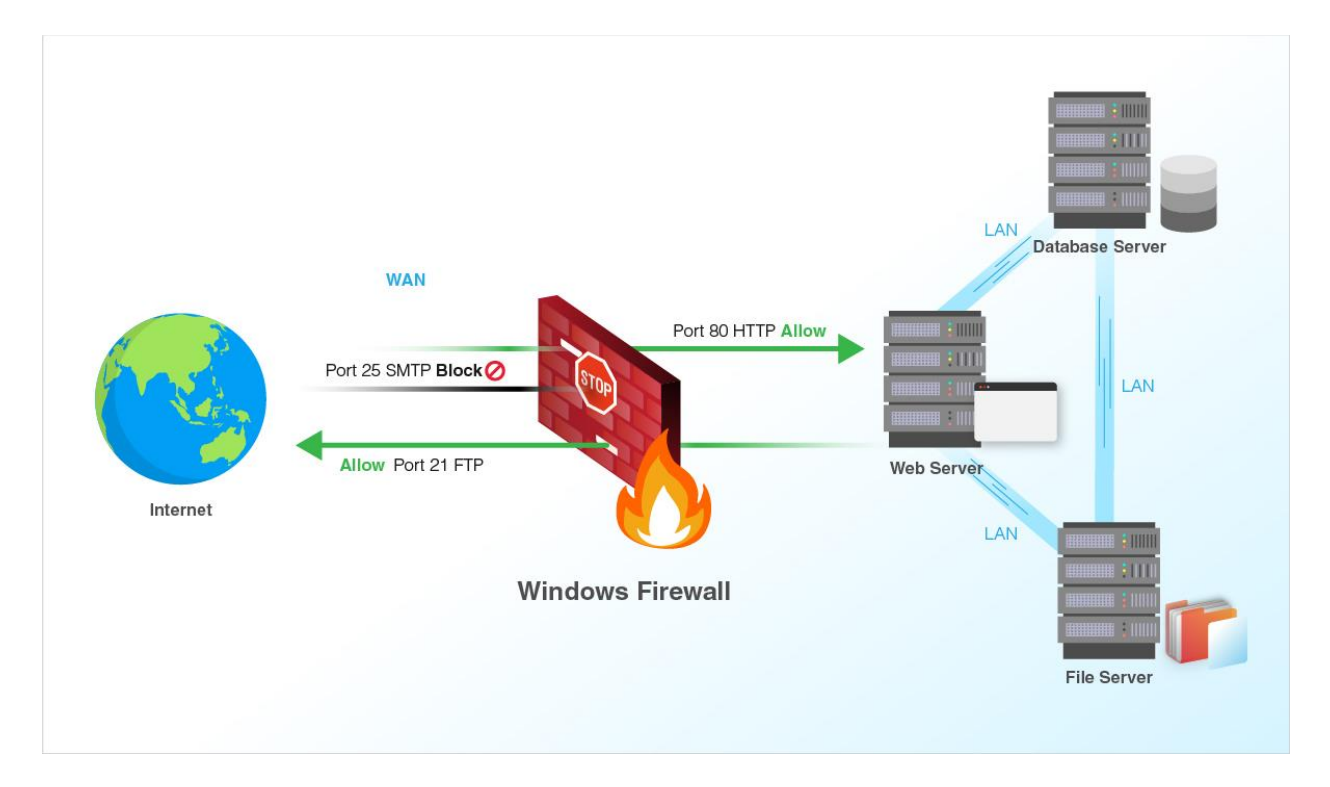

#### Best Practices and general Firewall information helpful links

https://www.csoonline.com/article/3562743/how-to-optimize-windows-firewall-security.html

https://www.alibabacloud.com/help/en/doc-detail/51403.htm

https://community.spiceworks.com/topic/2135198-domain-client-firewall-best-practice

https://nvlpubs.nist.gov/nistpubs/Legacy/SP/nistspecialpublication800-41r1.pdf

https://docs.microsoft.com/en-US/troubleshoot/windows-server/identity/config-firewall-for-addomains-and-trusts

Host Based Firewalls and Personal Firewalls Host-based firewalls for servers and personal firewalls for desktop and laptop personal computers (PC) provide an additional layer of security against network-based attacks. These firewalls are software-based, residing on the hosts they are protecting—each monitor and control the incoming and outgoing network traffic for a single host. They can provide more granular protection than network firewalls to meet the needs of specific hosts. Host based firewalls are available as part of server operating systems such as Linux, Windows, Solaris, BSD, and Mac OS X Server,

and they can also be installed as third-party add-ons. Configuring a host based firewall to allow only necessary traffic to the server provides protection against malicious activity from all hosts, including those on the same subnet or on other internal subnets not separated by a network firewall. Limiting outgoing traffic from a server may also be helpful in preventing certain malware that infects a host from spreading to other hosts. Host based firewalls usually perform logging and can often be configured to perform address-based and application-based access controls. Many host based firewalls can also act as intrusion prevention systems (IPS) that, after detecting an attack in progress, take actions to thwart the attacker and prevent damage to the targeted host.

Services to restart if wrong firewall profile is active

- Network Location Awareness
- Network List Service (will be prompted to automatically restart if you restart Network Location Awareness first, from services console)

### **Recommended Inbound Rules for Domain Controller**

| Client Port(s)          | Server Port     | Service                    |
|-------------------------|-----------------|----------------------------|
| 49152-65535/UDP         | 123/UDP         | W32Time                    |
| 49152-65535/TCP         | 135/TCP         | RPC Endpoint Mapper        |
| 49152-65535/TCP         | 464/TCP/UDP     | Kerberos password change   |
| 49152-65535/TCP         | 49152-65535/TCP | RPC for LSA, SAM, NetLogon |
| 49152-65535/TCP/UDP     | 389/TCP/UDP     | LDAP                       |
| 49152-65535/TCP         | 636/TCP         | LDAP SSL                   |
| 49152-65535/TCP         | 3268/TCP        | LDAP GC                    |
| 49152-65535/TCP         | 3269/TCP        | LDAP GC SSL                |
| 53, 49152-65535/TCP/UDP | 53/TCP/UDP      | DNS                        |
| 49152-65535/TCP         | 49152-65535/TCP | FRS RPC                    |
| 49152-65535/TCP/UDP     | 88/TCP/UDP      | Kerberos                   |
| 49152-65535/TCP/UDP     | 445/TCP         | SMB                        |
| 49152-65535/TCP         | 49152-65535/TCP | DFSR RPC                   |

# Best practices for Windows Firewall with Advanced Security

If attackers can scan for and discover open instance ports, such as port 3389 on a Windows instance and port 22 on a Linux instance, they can initiate attacks on these ports. You can prevent the attacks by modifying the default port or restricting access sources. In this topic, an instance that runs Windows Server is used to describe how to use Windows Firewall with Advanced Security (WFAS) to restrict access from specific IP addresses.

#### **Use MMC to configure Windows Firewall**

- 1. Enable the firewall.
  - . Press the shortcut keys Win+R to open the **Run** dialog box.
  - i. Enter *firewall.cpl* and press the Enter key.
  - ii. Click **Turn Windows Firewall on or off** to view the firewall status. By default, the firewall is disabled.
- 2. Check Remote Desktop Protocol (RDP) port 3389.
  - Press the shortcut keys Win+R to open the Run dialog box.
  - i. Enter *wf.msc* and press the Enter key.
  - ii. Click Inbound Rules. Sort by column Local Port to see if any 3389 rule is enabled.
- 3. Add RDP port 3389 to Windows Firewall with Advanced Security.
  - . In the Actions section, click **New Rule...**. The **New Inbound Rule Wizard** dialog box appears.
  - i. In the Rule Type step, select Port and click Next.
  - ii. In the Protocol and Ports step, select **TCP** as the protocol, select Specific local ports and enter **3389** in the field, and then click **Next**.
  - iii. Select Allow the connection and click Next.
  - iv. Use the default settings and click Next.
  - v. Enter a rule name. In this example, RemoteDesktop is used. Click Finish.
- 4. Configure the scope.
  - . Right-click the created RemoteDesktop inbound rule and click Properties
  - On the Scope tab, select These IP addresses: in the Remote IP address section, add one or more IP addresses or CIDR blocks, and then click OK.
     Notice After the parameters on the Scope tab are configured, only IP addresses that you have specified in the Remote IP address section can access to the Windows instance.
- 5. Add an IP address to the Remote IP address section. In this example, 192.168.144.10 is added. Then, click **OK**.

## **Using CLI to configure Windows Firewall**

You can also run the **netsh** command in CLI to configure WFAS. The following section provides examples of the **netsh** command:

• Export the firewall configuration file.

netsh advfirewall export c:\adv.pol

• Import the firewall configuration file.

netsh advfirewall import c:\adv.pol

• Restore the default settings of the firewall.

netsh advfirewall reset

• Disable the firewall.

netsh advfirewall **set** allprofiles state off

Enable the firewall.

netsh advfirewall set allprofiles state on

• Delete the ftp rule.

netsh advfirewall firewall delete rule name=ftp

Delete all inbound rules for the local port 80.

```
netsh advfirewall firewall delete rule name=all protocol=tcp localpo
rt=80
```

• Add an inbound rule for the remote desktop to allow traffic from port 3389.

```
netsh advfirewall firewall add rule name="Remote Desktop (Added VIA
netsh)" protocol=TCP dir=in localport=3389 action=allow RemoteIP=192
.168.144.10
```

# Using PowerShell to create/modify Windows Firewall

• Create an inbound firewall rule to only allow RDP access from a specified IP address

New-NetFirewallRule -DisplayName "Remote Desktop (Added via PowerShell)" -Direction Inbound -Action Allow -Protocol TCP -LocalPort 3389 -RemoteAddress 192.168.144.10

• Create an inbound firewall rule to allow TestNav Proctor Cache server access

New-NetFirewallRule -DisplayName "TestNav ProctorCache" -Direction Inbound -Action Allow -Protocol TCP -LocalPort 4480-4481

• Create an outbound firewall rule to block all of the traffic from the local computer that originates on TCP port 80.

New-NetFirewallRule -DisplayName "Block Outbound Port 80" -Direction Outbound -LocalPort 80 -Protocol TCP -Action Block

• Create a firewall rule that blocks all inbound traffic from all WINS servers.

New-NetFirewallRule -DisplayName "Block WINS" -Direction Inbound -Action Block -RemoteAddress WINS

• Create an inbound firewall rule that allows traffic for the Windows Messenger program only from computers on the same subnet as the local computer.

New-NetFirewallRule -DisplayName "Allow Messenger" -Direction Inbound -Program "C:\Program Files (x86)\Messenger\msmsgs.exe" -RemoteAddress LocalSubnet -Action Allow

• Create a firewall rule that allows inbound Windows Messenger network traffic only if the connection from the remote computer is authenticated by using a separate IPsec rule

New-NetFirewallRule -DisplayName "Allow Authenticated Messenger" -Direction Inbound -Program "C:\Program Files (x86)\Messenger\msmsgs.exe" -Authentication Required -Action Allow

• Create a firewall rule that allows all of the network traffic from computers that are members of a specific computer group, and only from users that are members of a specific user group. Both memberships must be confirmed by authentication using a separate connection security rule.

New-NetFirewallRule -DisplayName "Allow Only Specific Computers and Users" -Direction Inbound -RemoteMachine "D:(A;;CC;;;SIDforMachineGroupAccount)" -RemoteUser "D:(A;;CC;;;SIDforUserGroupAccount)" -Action Allow -Authentication Required

• Create firewall rules that block all of the wireless network traffic.

New-NetFirewallRule -DisplayName "Block Wireless In" -Direction Inbound -InterfaceType Wireless - Action Block

New-NetFirewallRule -DisplayName "Block Wireless Out" -Direction Outbound -InterfaceType Wireless - Action Block

• Create a firewall rule to allow TCP traffic addressed to port 12345 and the range of ports 5000-5020 to a specific application from the computers on the remote side of an edge (NAT) device, using the Teredo IPv6 interface.

New-NetFirewallRule -DisplayName "Allow TCP 12345 and 5000-5020 over Teredo" -Direction Inbound -Action Allow -EdgeTraversalPolicy Allow -Protocol TCP -LocalPort 12345,5000-5020 -Program "C:\Program Files (x86)\TestIPv6App.exe"